# **ONLINE CLAIM REPORTING INSTRUCTIONS**

Home District Leadership Calendars Departments Schools Students Families Staff Community

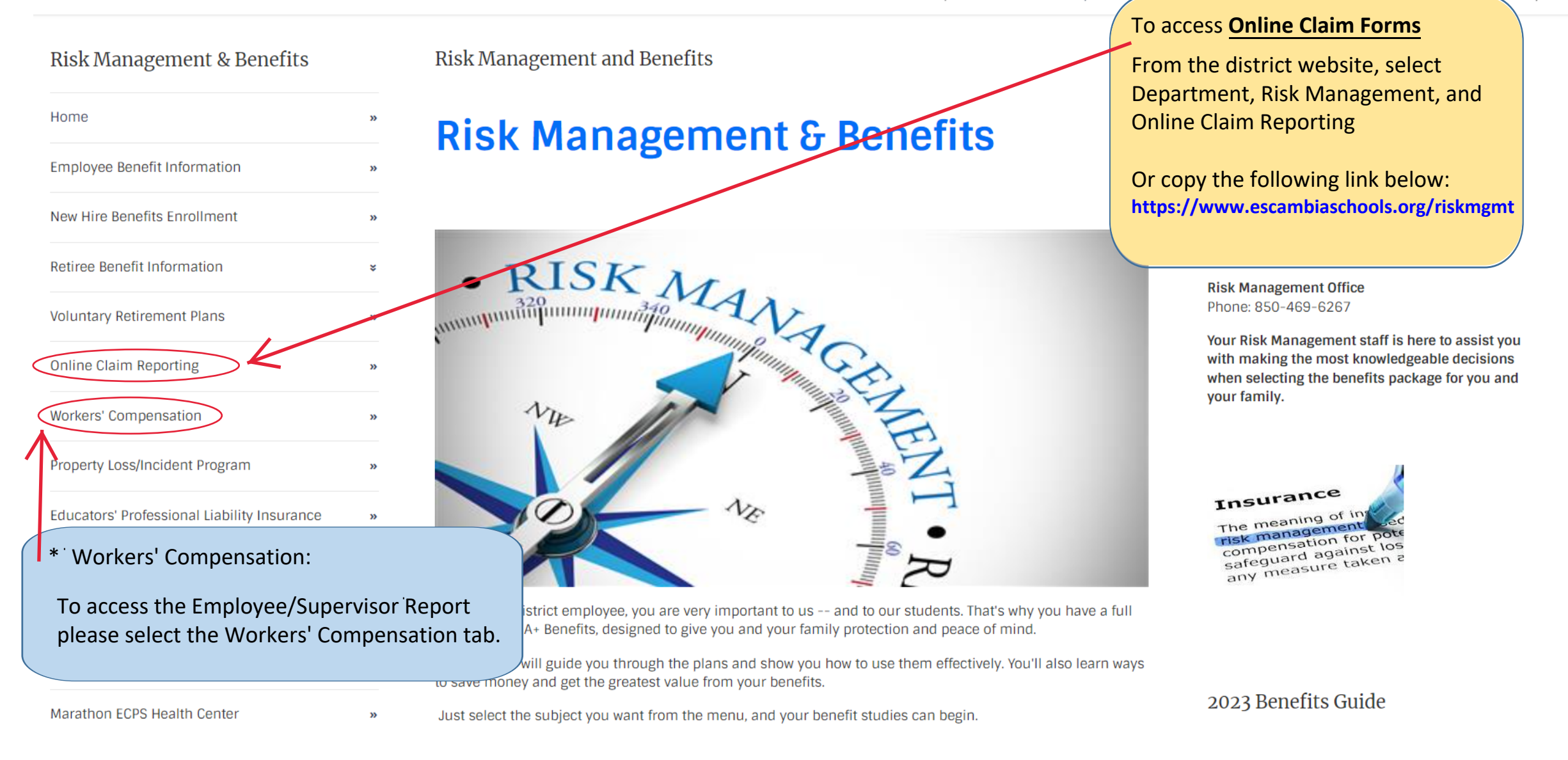

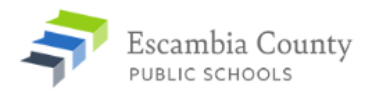

| Risk Management & Benefits                  | WORKERS' COMPENSATION  * Click Onlin  * Click the d                                                                                                    | e Employee/Supervisor Accident Report<br>ne Claim Reporting or |
|---------------------------------------------|----------------------------------------------------------------------------------------------------|----------------------------------------------------------------|
| Employee Report Information                 | OUR GOAL                                                                                                    | rollowing link from the website                                |
| New Hire Benefits Enrollment                | <ul> <li>This information is intended to help you understand both your rights and responsibilities under 1</li> <li>Corvel Corp., every effort will be made to provide you with the highest quality of care and to assist we are committed to this objective.</li> </ul>  | wiescambiaschoolsiong, rage, 1005                              |
| Retiree Benefit Information                 | ×                                                                                                    |                                                                |
| Voluntary Retirement Plans                  | * INITIAL ACCIDENT/INCIDENT PROCEDURES                                                                                                    |                                                                |
| Online Claim Reporting                      | When permanent, substitute, or temporary employees of The Escambia County Public Schools (ECPS), or certain volunteers have a<br>must do the following:                                                                                                    | an injury at work they                                         |
| Workers' Compensation                       | <ol> <li>Report their injury to their supervisor immediately;</li> <li>Complete the Employee/Supervisor Accident Report online at <u>https://www.escambiaschools.org/Page/1039</u> within 24 hours;</li> </ol>                                                            |                                                                |
| Property Loss/Incident Program              | <ol> <li>Call Corvel Corp., at 1-800-906-4461. Corvel handles the initial reporting and medical authorizations for ECPS's injured emp</li> <li>If the employee is going for care please give them a copy of the prescription card provided in your red folder.</li> </ol> | ployees.                                                       |
| Educators' Professional Liability Insurance | »                                                                                                    |                                                                |
| Student Insurance Programs                  | 3)                                                                                                    | IMPORTANT LINKS                                                |
| Open Enrollment                             | » WORKERS' COMP WORKS FOR YOU!!                                                                                                    | ☑ Work Status/Coding                                           |
| Employee Health and Wellness Program        | 33                                                                                                    | Information for Injured Worker                                 |
| Marathon ECPS Health Center                 | 33                                                                                                    | Employee Rights & Benefits                                     |
| Employee Assistance Programs (EAP)          |                                                                                                    | Employee Responsibilities                                      |
|                                             |                                                                                                    | 译 FAQ                                                          |
| Training Information                        | »                                                                                                    | Definition of Terms                                            |

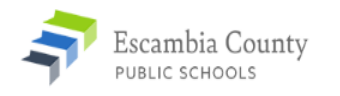

Home » Departments

# Click to see the How-To-Guide Click for FAQ's

\*\*Online Claim Reporting Instructions\*\*

\*\*Understanding ECPS Forms & FAQ's\*\*

## Risk Management & Benefits

| Home                                        | ** |
|---------------------------------------------|----|
| Employee Benefit Information                | »  |
| New Hire Benefits Enrollment                | »  |
| Retiree Benefit Information                 | ¥  |
| Voluntary Retirement Plans                  | »  |
| Online Claim Reporting                      | »  |
| Workers' Compensation                       | »  |
| Property Loss/Incident Program              | *  |
| Educators' Professional Liability Insurance | »  |
| Student Insurance Programs                  | *  |
| Open Enrollment                             | »  |
| Employee Health and Wellness Program        | *  |
| Marathon ECPS Health Center                 | *  |
| Employee Assistance Programs (EAP)          | *  |
| Training Information                        | ** |

### Online Claim Reporting

General Instructions for ALL forms: Each school and department should delegate a person in charge of completing each form type listed below, which should be similar to who previously completed forms when the forms were manual paper forms. The same would apply to the "administrator (principal or department head) or designee" that would be signing off on the final content as the final approval and submittal.

To access the appropriate on-line claim form, click on the associated link. You will be directed to the **opentext I LiquidOffice** login page and the employee completing the form will use their User Name and Password that is used to access Skyward (the same as when you review your paycheck) to complete and sign-off electronically as the preparer. **PLEASE NOTE: ALL FORMS ARE FOR INTERNAL INVESTIGATIVE AND/OR CLAIMS ADMINISTRATIVE PURPOSES AND COPIES SHOULD NOT BE RE-DISTRIBUTED.** 

Instructions are listed to assist you in preparing and submitting each form:

# EMPLOYEE/SUPERVISOR ACCIDENT REPORT PROPERTY INCIDENT REPORT STUDENT ACCIDENT REPORT VISITOR ACCIDENT REPORT ATHLETIC INJURY REPORT

- General Instructions are to access and submit all the available reports.
- Specific Instructions for each form will be provided prior to accessing each report.
- Please remember that ALL reports are for INTERNAL USE ONLY.
- Choose the appropriate form.

# **EMPLOYEE/SUPERVISOR ACCIDENT REPORT (Click to access**

## \*MUST BE COMPLETED BY THE INJURED EMPLOYEE AND SUPERVISOR

<u>Supervisors</u>: If the injured worker is unable to log in or complete the on-line form for themselves, then the employee's supervisor or a designated school/departmental secretary may complete the employee's portion on their behalf. Supervisors completing the form on the employee's behalf must submit the employee's section first, before completing the Supervisor's portion.

**Instructions:** Once logged in, the employee (or designated preparer) will complete questions 1-29, click on the Electronic Signature button, Click "Go" next to the submit button, and click "Send". Once the employee section has been submitted, the Supervisor will be asked to log in, complete their section, electronically sign and submit the completed form to Risk Management. Please submit this report as soon as feasibly possible, but no later than 48 hours after the incident.

RISK MANAGEMENT WILL NOT RECEIVE THIS REPORT UNTIL BOTH SECTIONS HAVE BEEN SIGNED AND SUBMITTED.

- Verify you have the correct report and click on the blue highlighted text to access.
- Carefully read the specific instructions for how to complete the report.

# • Supervisors:

Please note this form is a two-step submission and will not process correctly if both signatures are forced during the Preparer phase.

|                                            | * Login with your<br>Novell Username and Password.           |
|--------------------------------------------|--------------------------------------------------------------|
| opentext <sup>**</sup>   LiquidOffice      | (This is the same Username & Password as it is for Skyward.) |
| Username:<br>Password:<br>Login Reset      |                                                              |
| LiquidOffice 20.2.0 (Build 19515)<br>About |                                                              |
|                                            |                                                              |

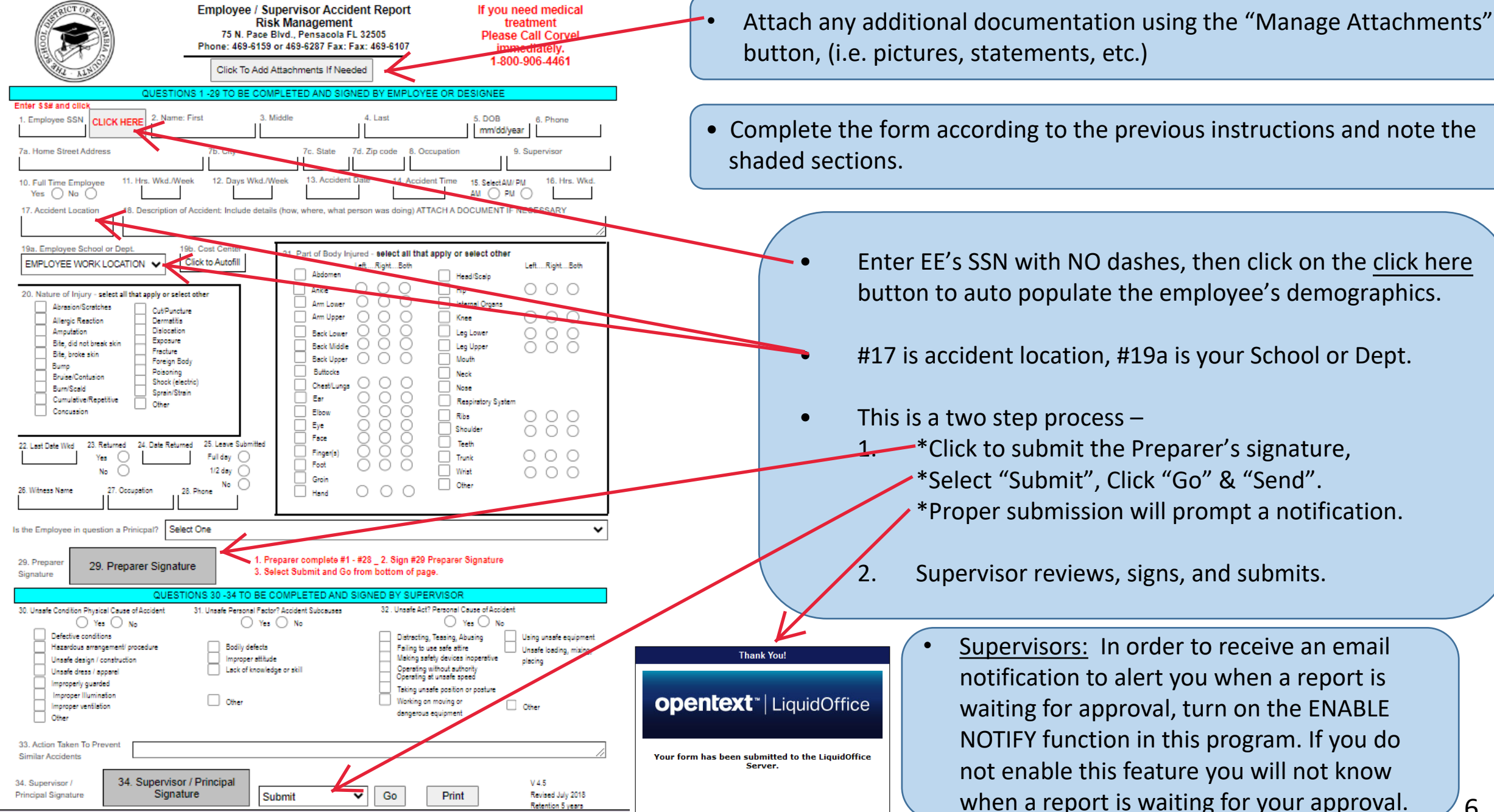

| Signature QUESTIONS 30 -34 1                                                                                                    | O BE COMPLETED AND SIGNED BY SUPERVISOR                                                                                                    |                                                                                                    |
|----------------------------------------------------------------------------------------------------|----------------------------------------------------------------------------------------------------|----------------------------------------------------------------------------------------------------|
| 30. Unsafe Condition Physical Cause of Accident<br>Yes No<br>Defective conditions<br>Hazardous arrangement/ procedure<br>Unsafe design / construction<br>Unsafe dress / apparel<br>Improper Illumination<br>Other<br>Other | 32 . Unsafe Act? Personal Cause of Accident<br>Yes No<br>Distracting, Teasing, Abusing<br>Failing to use safe attire<br>Making safety devices inoperative<br>Operating without authority<br>Operating at unsafe speed<br>Taking unsafe position or posture<br>Working on moving or   | <u>HELPFUL TIPS</u>                                                                                                    |
| 33. Action Taken To Prevent<br>Similar Accidents<br>34. Supervisor /<br>Principal Signature<br>34. Supervisor / Principal<br>Signature                                                                                     | dangerous equipment Other                                                                                                    |                                                                                                    |
| Cancel<br>Reset                                                                                                    | <ul> <li><u>How to Save Forms</u>: Forms will know that you are going to have the form timely, please save it f down button next to submit, a down button next to submit, a down button saved form from we search by link <u>https://ecsdform</u> on the saved items tab.</li> </ul> | time out after a short period of time. If you<br>e frequent interruptions and will not complete<br>irst. At the bottom of the page, select the arrow<br>drop-down menu will appear, select "save".<br>ebsite, select staff & saved Workflow Forms or<br><u>hs.escambia.k12.fl.us/jsp/login.jsp</u> log in and click |

<u>How to Reject Forms</u>: For Supervisors Only. If you find that a form is missing information or incorrect "reject" can be selected from your drop down menu similar to above. Select "Reject", Click Go and Send with a NOTE and the form will be sent back to the original submitter with the Note showing in the email.